# حل مسائل متداول ويندوز 7

مایکروسافت بازهم توصیه میکند که از همهٔ فایل های تان پشتیبان گیری کنید و همه دیسکهای نصب برنامههای کاربردی خود را دم دست داشته باشید، تا در صورتی که به هنگام نصب **ویندوز ۲** اشکالی پیش آمد دادههای تان در معرض خطر قرار نگیرند.

□ مسئله: ویندوز۲ یک برنامهٔ ایمیل توکار ندارد. با پیامهای (ایمیلهای) آرشیوشده توسط برنامهٔ Outlook Express (ویندوز اکسیی) و برنامهٔ Windows Mail (ویندوز ویستا) چه کنم؟

دریافت کنید و پیامهای (ایمیلهای) موجودتان را برای آن import دریافت کنید و پیامهای (ایمیلهای) موجودتان را برای آن کنید. برنامهٔ رایگان Windows Live Mail را میتوانید از سایت وب زیر دریافت کنید:

### download.live.com

Windows Live Mail را باز کنید، روی منوی File کلیک کنید (اگر نوار منو را ندیدید کلید Alt را بزنید تا آن را برای شما نمایان کند)، گزینهٔ Import را انتخاب کنید، و Messages را انتخاب کنید. در میان فهرست، برنامهٔ ایمیل اولیه خود را انتخاب کنید، روی Next کلیک کنید، و دستورالعمل های روی صفحه را برای وارد کردن (import) پیامها انجام دهید. همچنین توجه داشته باشید که یک برنامهٔ ایمیل دیگر، مانند Mozilla محصول Mozilla را نیز می توانید به رایگان از اینترنت دریافت و نصب کنید:

### http://www.mozillamessaging.com/

اما وارد کردن پیامهای پیشین به آن به چند کار اضافی نیاز دارد. اگر بخواهید پیامهای ذخیرهشده در Outlook Express را برای Thunderbird وارد کنید، Thunderbird را باز کنید، منوی Tools را انتخاب کنید، و Import را انتخاب کنید. دکمهٔ رادیویی Mail را انتخاب کنید، روی Next کلیک کنید، و Soutlook Express را انتخاب کنید. روی Next کلیک کنید، آنگاه باید بتوانید پوشهای را انتخاب کنید که در آن ایمیلهای Outlook Express خود را ذخیره کردهاید. برای وارد کردن پیامهای Windows Mail (واقع در **ویست**ا) به **ویندوز ۷** امکانات جدیدی دارد، و با آن که این امکانات برای بسیاری از کاربران خوب هستند، برای بعضی از کاربران ممکن است دردسر درست کنند. در این مقاله، متداول ترین مسائلی را که کاربران **ویندوز ۲** با آنها برخورد می کنند بررسی خواهیم کرد و نکاتی را برای حل آن مسائل خواهیم گفت.

ا مسئله: نمیدانم که نصب Upgrade را باید انجام دهم یا نصب Custom را.

■ راهحل: ویندوز ۲ با نصب Custom، دادههای دیسک سخت مقصد را پیش از نصب سیستم عامل جدید حذف خواهد کرد، که به این معنی است که همهٔ فایل های شخصیای را که پشتیبان گیری<sup>۱</sup> نکردهاید از دست خواهید داد. همچنین بدین معنی است که برنامههای کاربردی و تنظیمهای انجام شده در سیستم عامل پیشین همگی پاک خواهند شد.

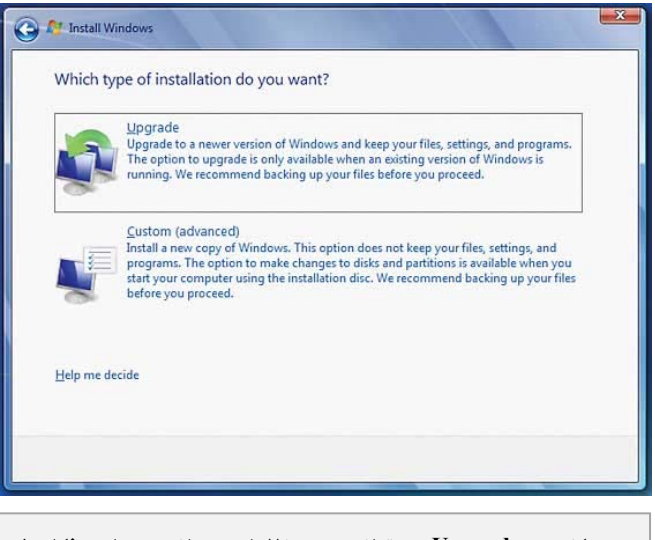

با نصب Upgrade، می توانید ویندوز ۷ را بدون ازدستدادن فایلها، برنامههای کاربردی، و تنظیمهای روی کامپیوتر فعلی خود نصب کنید.

با نصب Upgrade، دیسک نصب ویندوز۷ را می توانید در دیسک ران قرار دهید؛ دستورالعمل های روی صفحه نمایش را انجام دهید؛ و ویندوز۷ را بدون از دست دادن فایل ها، بر نامه های کاربردی، و تنظیم های روی کامپیوتر فعلی خود بار کنید. با وجود این،

Thunderbird، لازم است که پوشهای را که در آن Windows Mail ذخیره شده است برای **ویندوز۷** copy کنید، که معمولاً در مکان زیر قرار دارد:

### C:\APPDATA\LOCAL \MICROSOFT\WINDOWS MAIL

اگر جای ذخیره شدن Windows Mail را نمی دانید، Windows Mail را باز کنید، Tools را انتخاب کنید، و Options را انتخاب کنید. برگهٔ Advanced را انتخاب کنید، Maintenance را انتخاب کنید، و روی دکمهٔ Store Folder کلیک کنید. نشانی فهرست شده جایی است که در آن پیام های شما در حال حاضر بر روی کامپیوترتان ذخیره شده است.

اگر قصد دارید از یک کامپیوتر جدید استفاده کنید، پیامها را در یک حافظه فلش یا یک دیسک سخت پرتابل کپی کنید. سپس، دستورالعملهای سایت tiny.cc/w0BdR را برای دریافت برنامهٔ روی منوی ImportExportTools کنید و سپس Thunderbird را باز کنید. روی منوی Tools کلیک کنید، Add-ons را انتخاب کنید، روی Install کلیک کنید، پوشهای را بیابید که Add-tools را در آن ذخیره کرده اید، این فایل را انتخاب کنید، و روی Install را در کلیک کنید. لازم است که برای خاتمه دادن به عملیات نصب، برنامهٔ کلیک کنید. لازم است که برای خاتمه دادن به عملیات نصب، برنامهٔ Thunderbird را بازراه اندازی کنید. برای وارد کردن ایمیلهای Sundows Mail در Thunderbird، روی یک پوشهٔ حساب در سمت کنید و روی ImportExport کلیک کنید، و ایمیلهایی را که میخواهید از Import EML File کنید، و ایمیلهایی را که میخواهید از Windows Mail انتقال بدهید انتخاب کنید و روی Open کلیک کنید.

بعضی از برنامههای ایمیل وبی، مانند جیمیل<sup>۲</sup> (رایگان) نیز به شما امکان میدهند که پیامهای آرشیوی را import کنید، اما همهٔ امکانات یک برنامهٔ ایمیل جامع، مانند امکان دستیابی ایمیل بدون دسترسی به اینترنت را فراهم نمیکنند.

□ مسئله: چه بر سر Windows Movie Maker و Photo Gallery رفته است؟

■ راهحل: مایکروسافت در حال حاضر Windows Live Photo Gallery و Windows Live Movie Maker را به عنوان بخشی از برنامهٔ جامع Windows Live Essentials خود ارائه می کند:

#### download.live.com

توجه داشته باشید که Windows Live Movie Maker امکانات جدیدی دارد که در برنامهٔ Windows Movie Maker **ویندوز ویستا** و **ویندوز اکسپی** وجود نداشت. Windows Live Photo Gallery نیز امکانات جدیدی دارد که در برنامهٔ Photo Gallery **ویندوز ویستا** وجود ندارد، مانند امکان ساخت پانورامیک یا انواع مختلفی از عکسهای سیاه و سفید.

## ۵ مسئله: بخش Software Explorer در برنامهٔ Windows Defender (در ویندوز۲) حضور ندارد.

■ راهحل: Software Explorer به شما کمک می کند که برنامههایی را که به طور خودکار در زمان استارت آپ به اجرا در می آیند شناسایی و کنترل کنید، در نتیجه، سرعت عملیات بار کردن سیستم عامل را می توانید با جلو گیری از اجرای برنامههای غیرضروری بیشتر کنید. بسیاری از مردم Software Explorer را به استفاده از Software Explorer ترجیح می دهند، چون Software Explorer به روشنی ناشر برنامه، اجازه یا عدم اجازهٔ اجرای خودکار برنامه، و میزان ریسک برنامه را توضیح می دهد.

برنامهٔ رایگان Autoruns For Windows نیز توضیحات مشابهی را فراهم میسازد و یک جایگزین خوب برای Software Explorer است:

### http://technet.microsoft.com/en-us/sysinternals /bb963902.aspx

کسانی که با Software Explorer آشنا هستند، Autoruns را کم توان تر خواهند یافت، اما بازهم کنترل کاملی را روی برنامه هایی که به طور خودکار در **ویندوز ۲** به اجرا در می آیند فراهم می سازد. هرگاه این برنامه را دریافت کردید، پوشهٔ Autoruns را در دسکتاپ کامپیوترتان **نافشرده** (unzip) کنید. روی فایل Autoruns

<sup>&</sup>lt;sup>2</sup> http://www.gmail.com/

کلیک –دوضرب کنید و در پنجرهٔ Do You Want To Run This File روی دکمهٔ Run کلیک کنید و با قرارداد استفاده موافقت کنید. به برگهٔ Logon بروید و کادرهای Autorun Entry و Publisher هر برنامه فهرستشده را برای مشخص کردن این که آیا میخواهید که آن برنامه در زمان استارتآپ به اجرا درآید یا نه بررسی کنید.

برای بهدست آوردن یک نمایش کامل از **پراسس هایی** که در زمان بوت به اجرا در می آیند، به برگهٔ Everything بروید. اجرای بعضی از پراسس ها برای **ویندوز ۷** ضروری است، در نتیجه، باید دربارهٔ مسدودسازی مواردی که انتخاب می کنید احتیاط کنید. یک فکر خوب آن است که روی منوی Options کلیک کنید و استارت آپ ضروری را غیرفعال کنید. توصیهٔ ما آن است که فقط مواردی را بر روی برگهٔ Everything متوقف کنید که مطمئن هستید که اجراشدن آنها در زمان استارت آپ ضروری نیست.

### □ مسئله: گزینه های Classic View در ویندوز ۲ در کجا هستند؟

■ راهحل: در ویستا، مایکروسافت یک گزینهٔ Classic View و یک حالت Classic Start Menu و یک حالت Classic View برای Control Panel فراهم کرده است که برای کاربرانی سودمند است که صفحه آرایی نگارشهای پیشین ویندوز را ترجیح میدهند. در ویندوز۷، گزینهٔ Classic View وجود ندارد.

| View by: | Ca | tegory 🔻    |
|----------|----|-------------|
|          | •  | Category    |
|          |    | Large icons |
|          |    | Small icons |

اگر یک نمایش فهرستی را در Control Panel می پسندید، روی آیکن پایین آمدنی در کنار View By کلیک کنید و Large Icons یا Small Icons را انتخاب کنید.

**ویندوز۷** برای چهرهٔ Control Panel سه گزینه فراهم کرده است، که دو تای آنها چهرهای شبیه به حالت Classic View در **ویستا** دارند. مایکروسافت به طور پیشفرض Control Panel را در حالت نمایشی Category نشان میدهد، که هشت گروه اصلی را فهرست می کند که

برای رسیدن به زیرگروهها و خصوصیات **ویندوز۷** میتوانید انتخاب کنید. برای استفاده از یک Classic View معادل، Control Panel را باز کنید، روی منوی پایین آمدنی View By کلیک کنید، و یکی از گزینههای Large Icons یا Small Icons را انتخاب کنید. تنها اختلاف بین این دو در اندازهٔ آیکنهای روی صفحهنمایش است.

اگر به دنبال یک منوی طرح **ویندوز اکس پی** باشید می توانید برنامهٔ رایگان CSMenu محصول OrdinarySoft را از اینترنت دریافت و نصب کنید:

http://www.csmenu.com/

کافی است به سایت وب سازنده بروید، روی Download Freeware کلیک کنید، و فایل نصب برنامه را به اجرا در آورید. CSMenu حاوی همهٔ مواردی است که در آرایش منوی **ویندوز۲** جدید خواهید یافت، اما همهٔ موارد را در یک جا می توانید ببینید.

### 🗆 مسئله: برنامههای قدیمی من بر روی ویندوز ۷ نصب نمیشوند.

■ راهحل: مایکروسافت ویندوز ۷ را طوری طراحی کرده است که با برنامههای کاربردی قدیمی تر سازگاری بهتری را در مقایسه با ویستا فراهم کند؛ با وجود این، همهٔ برنامههای کاربردی درست عمل نخواهند کرد. مایکروسافت برای کمک به حل این مسئله برنامهٔ امکان می دهد که برنامهٔ کاربردی مسئله دار را به روشی نصب و اجرا امکان می دهد که برنامهٔ کاربردی مسئله دار را به روشی نصب و اجرا کنید که همواره از تنظیمهای یک نگارش پیشین ویندوز بهره بگیرد. توجه داشته باشید که مایکروسافت تأکید کرده است که *از برنامهٔ خدمات دیسک، نرمافزار سیستمی، یا سایر برنامههایی که برای امنیت حدمات دیسک، نرمافزار سیستمی، یا سایر برنامههایی که برای امنیت* ممکن است یک خطر امنیتی به وجود بیاورند یا دادهها را خراب کنند.

اگر در نصب یک برنامهٔ کاربردی قدیمی در **ویندوز۷** مشکل پیدا کردید، دیسک نصب آن برنامه را در دیسک ران قرار دهید (و مکان پوشهای را بیابید که فایل نصب در آن ذخیره شده است)، و یا از

<sup>&</sup>lt;sup>3</sup> process

Windows Explorer برای پیداکردن فایلی که برای نصب برنامه روی آن کلیک-دوضرب می کنید، مانند فایل Setup.exe یا Install.exe بهره بگیرید. Windows Explorer را باز کنید، روی دیسک ران نوریای که دیسک نصب را در آن قرار دادهاید کلیک-راست کنید، و Open In New Window را انتخاب کنید. روی فایل نصب کلیک-راست کنید، Properties را انتخاب کنید، و برگهٔ Compatibility را انتخاب کنید. در بخش Compatibility Mode، مربع کنار عبارت زیر را تیکدارکنید:

Run This Program In Compatibility Mode For

و Previous Version Of Windows را انتخاب کنید. در یارهای نگارش خاص از **ویندوز**، مانند ىك موارد، از L Windows XP (Service Pack 3) (Windows Vista (Service Pack 1) را مي توانيد انتخاب كنيد.

| 🕞 🖻 Program Compatibility                                                                                                   |  |  |  |  |
|----------------------------------------------------------------------------------------------------|--|--|--|--|
| Select troubleshooting option                                                                                               |  |  |  |  |
| Try recommended settings<br>Select this option to test run program using recommended compatibility settings                 |  |  |  |  |
| Troubleshoot program<br>Select this option to choose compatibility settings based on problems you notice                    |  |  |  |  |
|                                                                                                    |  |  |  |  |
|                                                                                                    |  |  |  |  |
|                                                                                                    |  |  |  |  |
| Cancel                                                                                                    |  |  |  |  |
| در ویندوز۷ به شما امکان<br>می دهد که برنامههای تان را با استفاده از پارامترهای سیستیم عامل یک<br>منزده دشتن نصب و احدا کندد |  |  |  |  |

برنامه نصب شد، که آن از از يس Program Compatibility Wizard برای اجرای آن برنامه با استفاده از تنظیمهای یک نگارش پیشین **ویندوز** بهره بگیرید. روی دکمهٔ Start کلیک کنید، Control Panel را انتخاب کنید، و Programs را انتخاب کنېد. روي گزينهٔ زير کليک کنيد:

Run Programs Made For Previous Versions Of Windows

و روی Next کلیک کنید. ویندوز ۲ بر نامه های روی کامیبو تر شما را شناسایی خواهد کرد. در فهرست نتیجه، برنامهای را که برای شما مسئله به وجود آورده است می توانید انتخاب کنید. اگر روی Next کلیک کنید، برنامهٔ هدایت کننده از شما خواهد پرسید که آیا تنظیمهای توصیهشده را امتحان کنید ميخواهيد (Try Recommended Settings)، يا مي خواهيد برنامه را اشكال زدايم. کنبد (Troubleshoot Program).

اگر گزینهٔ Try Recommended Settings را انتخاب کنید ویندوز۷ خودش حالت سازگاری مورد استفاده را تعیین خواهد کرد. اگر ویندوز۷ نگارشی را انتخاب کند که شما معتقدید درست است، روی Start The Program برای آزمایش این که آیا درست کار مي کند يا نه کليک کنيد.

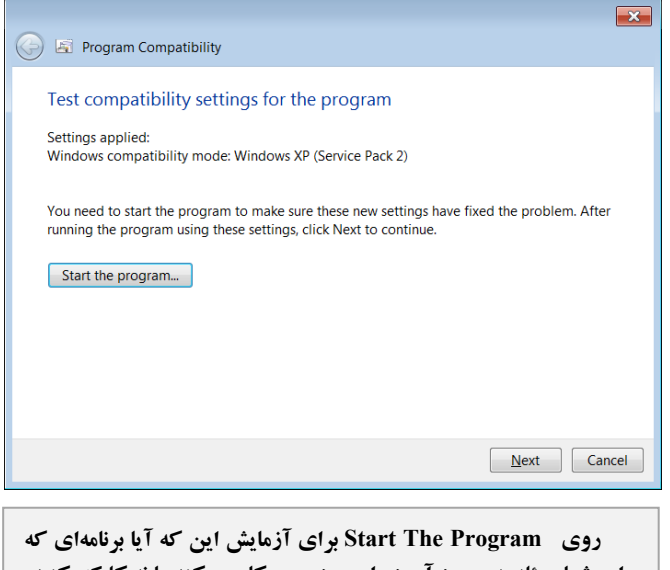

برای شما مسئله به وجود آورده است درست کار می کند یا نه کلیک کنید.

روی Next کلیک کنید، و اگر برنامه کاربردی شما درست کار كند، Yes, Save These Settings For This Program را انتخاب کنید.

اگر بازهم کار نکرد، روی برنامه آن No Try Again Using Different Settings کلیک کنید، و مربع های کنار همهٔ موارد فهرستشدهای را که صلاح میدانید تیکدار کنید. به عنوان مثال، اگر روي گزينهٔ زير کليک کنيد:

The Program Worked In Earlier Versions Of Windows But Won't Install Or Run Now

## ົດສາງເວທີທີ່ໃ

یک نگارش متفاوت **ویندوز** به جز نگارشی را می توانید انتخاب کنید که Program Compatibility Wizard انتخاب کرد. پنجرههای برنامهٔ هدایت کننده می توانند به شما کمک کنند که مشخص کنید که چرا برنامه شما در **ویندوز ۷** کار نمی کند.

□ مسئله: در ناحیهٔ توجهدهنده (Notification Area) تعداد زیادی آیکن وجود دارد.

در مقایسه با در ویندوز ۷، روی نمایش توجه دهنده ها در مقایسه با ویندوز های پیشین کنترل بیشتری در اختیار دارید. بسته به اهمیت امکانات هر آیکن، می توانید آیکن ها و توجه دهنده های آنها را پنهان کنید، یا آیکن ها را غیرفعال کنید اما باز هم توجه دهنده های مربوط به آنها را بینید.

برای ادارهٔ موارد موجود در Notification Area **ویندوز۷**، روی دکمهٔ Up Arrow ( ( ( ( ( )) در منتهی الیه چپ Notification Area کلیک کنید و روی Customize کلیک کنید.

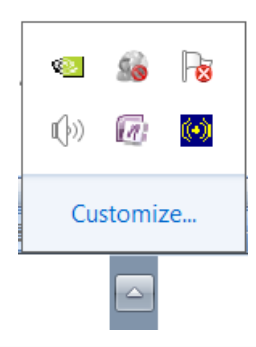

هرگاه روی دکمهٔ Customize در Notification Area کلیک کنید، میتوانید چگونگی اعلانهای برنامه کاربردی را به تغییرات و روزآمدسازیها تنظیم کنید.

در پنجرهٔ Select Which Icons And Notifications Appear On The Taskbar همهٔ برنامه های کاربردی و پراسس هایی را خواهید دید که **ویندوز ۷** میتواند نمایش بدهد. در کنار هر مورد فهرست، یک منوی پایین آمدنی وجود دارد، که در آن یکی از گزینه های زیر را میتوانید انتخاب کنید:

Show Icon And Notifications Hide Icon And Notifications Only Show Notifications

|                                          |                                                                                                    |                                                                                                   | - 0 💌        |
|------------------------------------------|----------------------------------------------------------------------------------------------------|---------------------------------------------------------------------------------------------------|--------------|
| Control                                  | Panel + All Control Panel Items + Notific                                                                                              | ation Area Icons                                                                                  | - 4 Search 🔎 |
| Select wi<br>If you choo<br>icons at any | hich icons and notifications appea<br>se to hide icons and notifications, you won't<br>y time, click the arrow next to the notificatio | ar on the taskbar<br>be notified about changes or updates. To view hidd<br>n area on the taskbar. | len          |
| Icon                                     | \$                                                                                                    | Behaviors                                                                                         | ×            |
| R¥                                       | Network<br>Not Connected You are currently not co                                                                                      | Show icon and notifications                                                                       |              |
| 43                                       | Windows host process (Rundll32)<br>NVIDIA Settings                                                                                     | Only show notifications                                                                           | *            |
| Turn system                              | n icons on or off                                                                                                    |                                                                                                   |              |
| Restore def                              | fault icon behaviors                                                                                                    |                                                                                                   |              |
| Always s                                 | show all icons and notifications on the taskb                                                                                          | ar                                                                                                |              |
|                                          |                                                                                                    | OK Can                                                                                            | cel          |
|                                          |                                                                                                    |                                                                                                   |              |
| ل انتخاد                                 | ، بهترين حالت                                                                                                    | بسیاری از موارد                                                                                   | در           |
|                                          |                                                                                                    | Only Show Noti است.                                                                               | fications    |

برنامههایی که تنظیم Show Icon And Notifications دارند به طور دائم در Notification Area به نمایش در خواهند آمد. در نتیجه، لازم است که یکی از دو گزینهٔ دیگر را برای کاستن از تعداد آیکنهای Notification Area انتخاب کنید. انتخاب آیکنهای دو هم توجهدهندههای آن را پنهان خواهد کرد. در بسیاری از موارد، بهترین حالت انتخاب Only Show Notifications

Select Which Icons And Notifications Appear On The Taskbar پنجرهٔ یک لینک Turn System Icons On Or Off را نیز فراهم می سازد، Power ،Network ،Volume ،Clock می توانید آیکن های Action Center و و Action Center ویندوز ۷ را حذف کنید.

| Control Panel > All Control Panel 1 | tems   Notification Area Icons  System Icons | ×      |
|-------------------------------------|----------------------------------------------|--------|
| Turn system icons on or off         | icon and turns off notifications             | 0      |
| System Icons                        | Behaviors                                    | ×      |
| Clock                               | On •                                         | =      |
| ()) Volume                          | On 👻                                         |        |
| Customize notification icons        | On •                                         | *      |
| Restore default icon behaviors      | OK                                           | Cancel |
|                                     |                                              |        |

آیکنهای Power ،Network ،Volume ،Clock، و Action Center در Notification Area را می توانید حذف کنید.

اگر یک Notification Area خلوت را میپسندید، روی این لینک کلیک کنید و OFF را در منوی پایین آمدنی کنار مواردی که دیگر تمایل به دیدن آنها ندارید انتخاب کنید.[